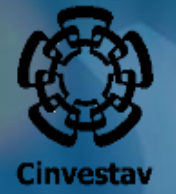

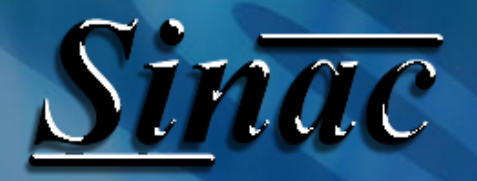

Manual para la captura de los datos bancarios para confirmar el Apoyo Cinvestav

## Para ingresar al SINAC

### Ingresa a la siguiente dirección electrónica: https://sinac.cinvestav.mx/

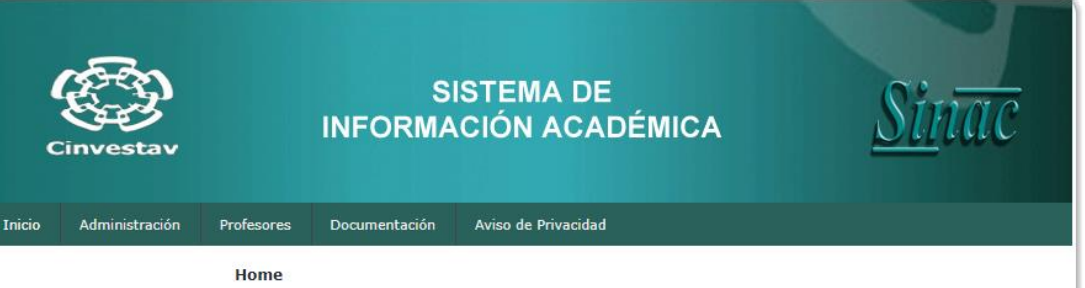

#### Bienvenida

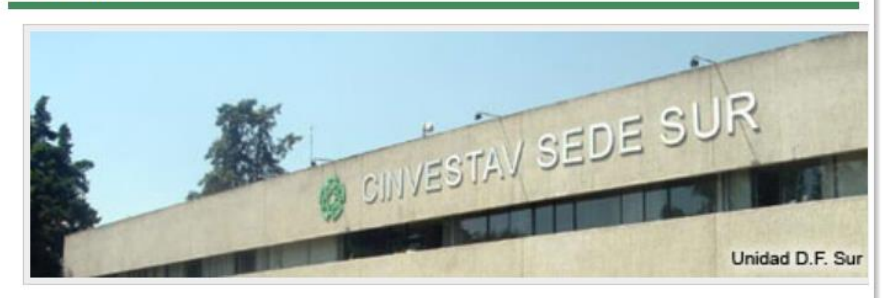

#### Mision

 o Consolidar un sistema de gestión que coordina, planifica y ejecuta procesos dirigidos a lograr la sustentabilidad, de manera desconcentrada y participativa, con recursos suficientes en cantidad y calidad para el cumplimiento de sus competencias, brindando calidad y eficiencia en el servicio.

#### Vision

 o Consolidar un sistema de gestión que coordina, planifica y ejecuta procesos dirigidos a lograr la sustentabilidad, de manera desconcentrada y participativa, con recursos suficientes en cantidad y calidad para el cumplimiento de sus competencias, brindando calidad y eficiencia en el servicio.

sinac ©-> All Rights Reserved.

Designed by Sinac

# Ingresar al Modulo Alumnos

- 1. Ingresa en la pestaña Administración
- 2. Posteriormente Alumno.
- 3. Ingresa tu matrícula y contraseña.

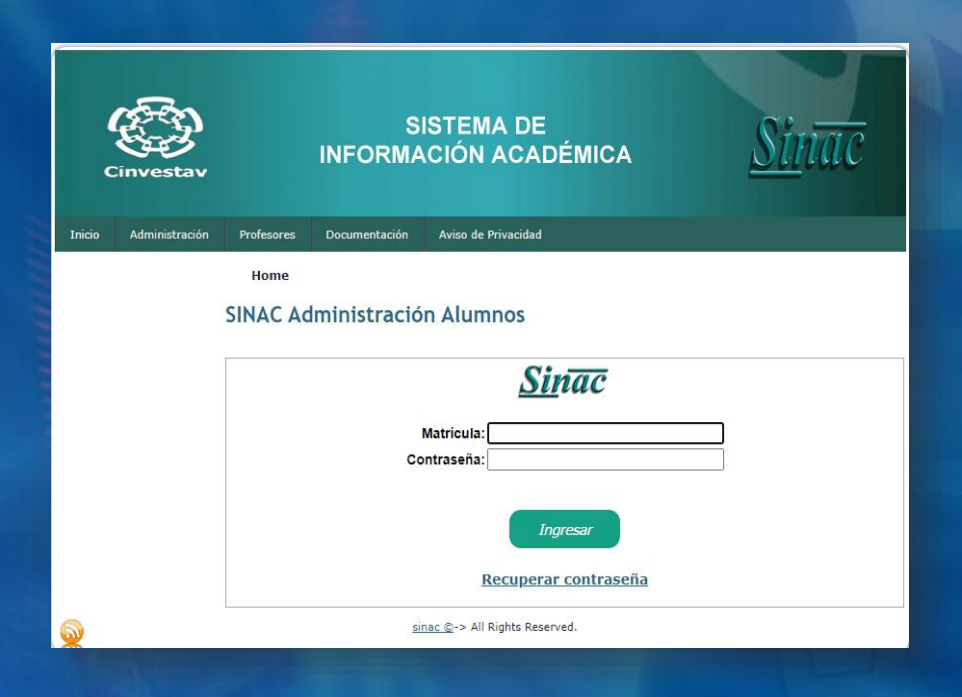

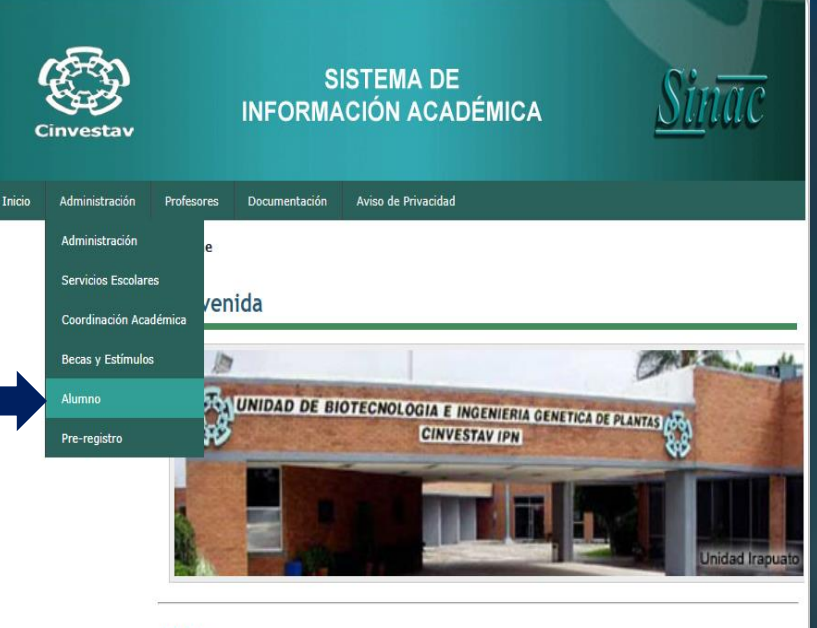

#### Mision

 Consolidar un sistema de gestión que coordina, planifica y ejecuta procesos dirigidos a lograr la sustentabilidad, de manera desconcentrada y participativa, con recursos suficientes en cantidad y calidad para el cumplimiento de sus competencias, brindando calidad y eficiencia en el servicio.

#### Vision

 c Onsolidar un sistema de gestión que coordina, planifica y ejecuta procesos dirigidos a lograr la sustentabilidad, de manera desconcentrada y participativa, con recursos suficientes en cantidad y calidad para el cumplimiento de sus competencias, brindando calidad y eficiencia en el servicio.

sinac @-> All Rights Reserved.

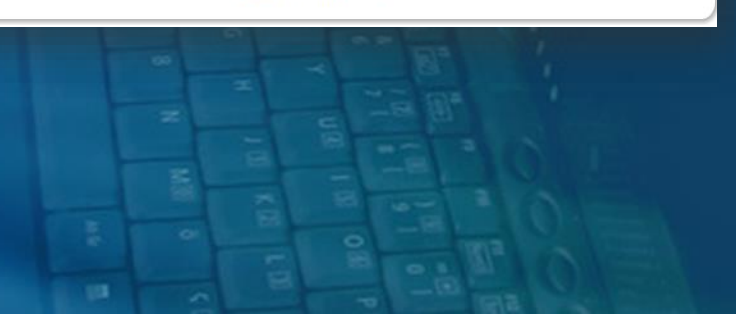

 Ingresa en la pestaña Solicitud de Beca.

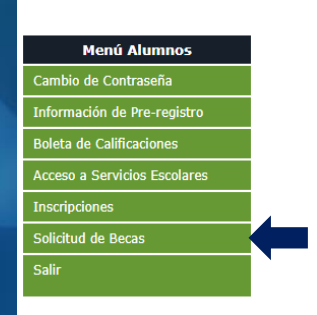

<u>Sinac</u>

 Ahora ingresa en la pestaña Captura Datos Interbancarios.

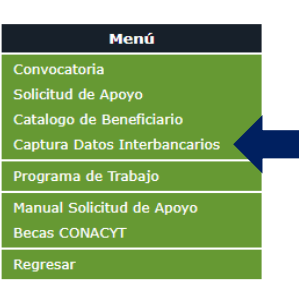

Sinac

• Ingresa a **Confirmar Apoyo** para revisar el monto y el evento, o el tipo de apoyo aprobado.

Confirmar Apoyo

#### CAPTURA DE DATOS INTERBANCARIOS

Num. Nombre Del Alumno

Clabe Interbancaria Institución Bancaria Fecha

- Revisar que la información de la Clabe interbancaria y la Institución bancaria sean correctas.
- Marcando la casilla " <u>He aceptado el</u> <u>monto otorgado por el comité y confirmo</u> <u>mi Asistenci</u>a" y se despliega la información de tu evento y el monto aprobado.

- Revisar que la información que se observe para confirmar sea correcta.
- Dar clic en **Guardar** para finalizar la confirmación del apoyo.
- Automáticamente se genera el correo de confirmación del apoyo con copia para el correo del beneficiario.

|                      | Datos Inter       | bancarios         | 211 |
|----------------------|-------------------|-------------------|-----|
| Clabe Interbancaria  |                   |                   |     |
| Institución Bancaria | BBVA I            | BANCOMER.         | ~   |
| c                    | onfirmación de As | sistencia o Apoyo |     |
|                      |                   |                   |     |
|                      |                   |                   |     |

| Enterbancaria<br>political al al al al al apoyo para Obtención de grado o<br>Extraordinario.<br>Monto Aprobado: \$                                                                                                    |                                                                                                    | Datos Interbancarios                    |                    |
|----------------------------------------------------------------------------------------------------|----------------------------------------------------------------------------------------------------|-----------------------------------------|--------------------|
| Confirmación de Asistencia o Apoyo<br>e aceptado el monto otorgado por el comité y confirmo mi Asistencia<br>CONFIRMACIÓN PARA EL APOYO A OBTENCIÓN DE GRADO O EXTRAORDINARIO<br>Nombre del alueno<br>de la unidad<br>Departamento<br>Sección/Programa ND APLICA.<br>Confirmo la recepción del apoyo para Obtención de grado o<br>Extraordinario.<br>Monto Aprobado: \$ | Interbancaria<br>ución Bancaria                                                                                        | BBVA BANCOMER                           | <b></b> _          |
| CONFIRMACIÓN PARA EL APOYO A OBTENCIÓN DE GRADO O EXTRAORDINARIO<br>Nombre del alumno<br>de la Unidad<br>Departamento<br>Sección/Programa NO APLICA.<br>Confirmo la recepción del apoyo para Obtención de grado o<br>Extraordinario.                                                                                                    | 6                                                                                                    | onfirmación de Asistencia o Apoy        | Yo                 |
| CONFIRMACIÓN PARA EL APOYO A OBTENCIÓN DE GRADO O EXTRAORDINARIO<br>Nombre del alumno<br>de la Unidad<br>Departamento<br>Sección/Programa NO APLICA.<br>Confirmo la recepción del apoyo para Obtención de grado o<br>Extraordinario.<br>Monto Aprobado: \$                                                                                                    | e aceptado e                                                                                                    | l monto otorgado por el comité y confi  | irmo mi Asistencia |
| Monto Aprobado: \$                                                                                                    | Nombre del alumno<br>de la Unidad<br>Departamento<br>Sección/Programa NO A<br>Confirmo la recepción<br>Extraordinario. | PLICA.<br>del apoyo para Obtención de g | rado o             |
|                                                                                                    | Monto Aprobado: \$                                                                                                    |                                         |                    |
|                                                                                                    |                                                                                                    |                                         |                    |
|                                                                                                    |                                                                                                    |                                         |                    |

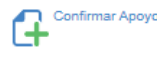

um. Nombre Del Alumno Clabe Interbancaria Institución Bancaria Fecha Mensai

BBVA BANCOMER

ncaria Fecha Mensaje De Confirmación ER 2018-04-13 Aceptado